## To prevent legitimate email from going into the junk folder:

- If the email is currently in your junk folder:
  - 1. In the left pane, select the Junk E-mail folder.
  - 2. Mark the message as not junk.
    - In 2010/2013:
      - A. Select the message you do not want in your junk folder.
      - B. Select the **Home** tab.
      - C. In the **Delete** group, click the **Junk** button.
      - D. From the drop-down list, select **Not Junk**.
  - 3. Click OK.
- If the email is not currently in your junk folder, add the sender's email address to Outlook's safe senders list by:
  - A. Select the **Home** tab.
  - B. In the **Delete** group, click the **Junk** button.
  - C. From the drop-down list, select Junk E-mail Options...
  - D. Then select the Safe Senders tab.
  - E. Click the **Add** button on the right.
  - F. Type in the email address you do not want to be sent to the junk folder, and select **OK**.
  - G. Lastly, select **Apply** in the lower right of the box.